## **Rooted in Relationships**

## **Budget Justification with Match**

## 1. Budget Summary Tab

- a. Please fill out all yellow cells that were not previously completed by NCFF Staff. Provide any points of contact from your organization that will be involved in the Contracting/Reimbursement process.
  - i. If you have difficulties filling out the yellow cells, please contact NCFF staff.

|    | AB                                        | С                        | D                      | E                    | F                                                     | G                    | Н                                      |       |  |
|----|-------------------------------------------|--------------------------|------------------------|----------------------|-------------------------------------------------------|----------------------|----------------------------------------|-------|--|
| 1  |                                           |                          |                        |                      |                                                       |                      |                                        |       |  |
| 2  |                                           |                          | ,                      |                      |                                                       |                      |                                        |       |  |
| 3  |                                           |                          |                        | Kachildren           |                                                       |                      |                                        |       |  |
| 4  |                                           | Entity Name:             |                        |                      |                                                       |                      |                                        |       |  |
| 5  |                                           | Fiscal Sponsor Name:     |                        |                      |                                                       |                      |                                        |       |  |
| 6  |                                           | Project Title:           |                        |                      |                                                       |                      |                                        |       |  |
| 7  | P                                         | eriod of Performance:    | Begin Date:            |                      | End Date                                              | :                    |                                        |       |  |
| 8  | Do                                        | Not Exceed Amount:       |                        |                      | •                                                     | •                    |                                        |       |  |
| 9  | Name & Title of Individual (              | Completing This Form:    |                        |                      |                                                       |                      |                                        |       |  |
| 10 |                                           | Date Completed:          |                        |                      |                                                       | Please Selec         | ::                                     |       |  |
| 11 | NC Program Staff A                        | pproving this Budget     |                        |                      | *For Budget Modifications, please complete the Budget |                      |                                        |       |  |
| 12 | CICE                                      | Reviewing this Budget    |                        |                      |                                                       | Modification         | tab in addition to Budget Category tab | 55    |  |
|    |                                           |                          |                        |                      |                                                       |                      |                                        |       |  |
| 13 |                                           |                          |                        |                      |                                                       |                      |                                        |       |  |
| 14 |                                           |                          |                        |                      |                                                       |                      |                                        |       |  |
| 15 | Instructions: Navigate through the tem    | plate by clicking the Bu | udget Category worksh  | eet tabs at the bott | om of the screen. Ple                                 | ease read instructio | ns for each category and complete Ye   | allow |  |
| 16 | fields. If you need to add additional row | vs to budget categories  | or if you need help wi | th the template, ple | ase contact the Nebr                                  | aska Children Progr  | am Manager or Community Investme       | ent   |  |
| 17 | Coordinator.                              |                          |                        |                      |                                                       |                      |                                        |       |  |
| 18 |                                           |                          |                        |                      |                                                       |                      |                                        |       |  |
| 19 | Points of Contact                         | -1                       |                        |                      |                                                       |                      |                                        |       |  |
| 20 | Name                                      | Phone #                  | Em                     | ail                  | Orgar                                                 | nization             | Role/Tite                              |       |  |
| 21 |                                           |                          |                        |                      |                                                       |                      |                                        |       |  |
| 22 |                                           |                          |                        |                      |                                                       |                      |                                        |       |  |
| 23 |                                           |                          |                        |                      |                                                       |                      |                                        |       |  |
| 24 |                                           |                          |                        |                      |                                                       |                      | -                                      |       |  |
| 25 |                                           |                          |                        |                      |                                                       |                      |                                        |       |  |
| 25 |                                           |                          |                        |                      |                                                       |                      |                                        |       |  |

- b. The Budget Category/Funding Source Tables will be automatically populated based on the totals provided in each Budget Category Tab.
  - i. The table on the left will populate the totals based on the NCFF Funds Requested throughout the budget justification. This shows the exact amount that will be contracted out with NCFF based on reimbursable expenses.
  - ii. The table on the right will populate the totals based on the Match Funds throughout the budget justification. This shows the exact amount your organization promises to 'match' or use as leverage towards the NCFF Contract.
  - iii. The 'Budget Category Grand Total' and 'Project Grand Total' sections add both the NCFF Funds Requested and Match Funds listed.

|                          | CIC OF FIOSIC           | ini ətu | gj - Enter ranang category aescrip |
|--------------------------|-------------------------|---------|------------------------------------|
| Budget Category          | NCFF Funds<br>Requested |         | NCFF Budget Category Total         |
| Wages                    | \$ -                    | \$      | -                                  |
| Benefits & Payroll Taxes | \$-                     | \$      | -                                  |
| Office Operations        | \$ -                    | \$      | -                                  |
| Travel                   | \$-                     | \$      | -                                  |
| Equipment                | \$ -                    | \$      | -                                  |
| Supplies                 | \$-                     | \$      | -                                  |
| Training & Outreach      | \$-                     | \$      | -                                  |
| Contract/ Consulting     | \$-                     | \$      | -                                  |
| Other Expenses           | \$ -                    | \$      | -                                  |
| Total Direct Expenses    | \$-                     | \$      | -                                  |
| Administrative Expenses  | \$-                     | \$      | -                                  |
|                          |                         |         | NCFF Contract Grand Total          |
| Total for Funding Source | \$ -                    | \$      | -                                  |

- 2. Budget Category Tabs
  - a. Fill out one row per anticipated expense within the contracting period of performance.
    - i. In column C, use the drop down menu to select the funding source you would like to allocate the expense towards (either NCFF Funds Requested or Match Funds).

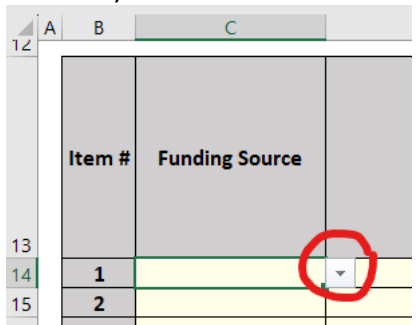

- ii. The last gray column will show the total cost per line item/anticipated expense and will populate into the Budget Category/Funding Source Table on the Budget Summary Tab.
  - If any line items are not calculating the total per line item or populating on the Budget Summary tab, it is likely that not all cells are filled within the row. Please follow the examples to ensure all necessary cells are completed.
- 3. If you have any questions on how to categorize an expense, or are having an issue with the spreadsheet's formulas, etc., please contact NCFF staff.